# URoad-5000アップデートマニュアル

ご注意 次の作業の前に、URoad-5000本体からWiMAX端末を取り外しておいてください。 またアップデートに使用するPCはACアダプター等で電源を確保されるか充分に 充電されている状態でお使いください。

手順1 弊社Webサイトより【URoad-5000\_vxxxx.bin】をダウンロードします。

※注意:後で分かりやすいようにデスクトップ等に保存ください。(「xxxx」はパージョン名です)

手順2 URoad-5000を用意します。

※注意:WiMAX端末を差し込まないで下さい。WiMAX端末が挿入されているとURoad-5000の アップデートを実行できません。

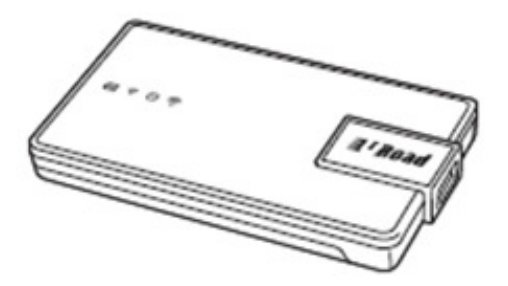

手順3 ACアダプターを本体に接続し、コンセントに差し込みます。 ※注意:ACアダプターが接続されていないとURoad-5000アップデートを実施できません。

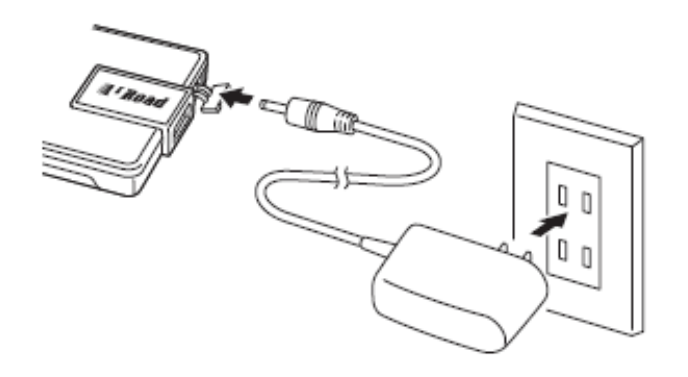

### 手順4【手順1】でアップデートファイルをダウンロードしたPCとURoad-5000を WiFi接続します。

「ワイヤレスネットワーク接続」などのネットワーク接続を設定する画面で

SSID「URoad-xxxxxx(xxxxxxはURoad固有番号」を選択します。

| 0 | パワイヤレス ネットワーク接続                          |                 |                                                                                                    | ×   |
|---|------------------------------------------|-----------------|----------------------------------------------------------------------------------------------------|-----|
|   | ネットワークのタスク                               | ワイヤレフ           | ヘ ネットワークの選択                                                                                                    |     |
|   | ネットワークの一覧を最新の情報に更新                       | 範囲内にある<br>細情報を表 | 8ワイヤレス ネットワークが下に一覧表示されています。 ワイヤレス ネットワークに接続またはそ<br>示するには、項目をクリックしてください。 (W)                                                                                                    | の言羊 |
|   | ホーム/小規模オフィスのワイヤ<br>レスネットワークをセットアップす<br>る | ((ဓူ))          | VoIP Team LG070                                                                                                    | ^   |
|   |                                          |                 | びセキュリティの設定が有効なリイヤレスネットリーク                                                                                                    |     |
|   | 関連したタスク                                  | (( <b>o</b> ))  | URoad-0010B4                                                                                                    |     |
|   | ・ ワイヤレスネットワークの詳細の 表示                     | 1               | 😚 セキュリティの設定が有効なワイヤレス ネットワーク 🚮                                                                                                    |     |
|   | ☆ 優先ネットワークの順位の変更                         |                 | このネットワークに接続するには、「接続」をクリックしてください。」追加の情報を人力する必要<br>ある場合もあります。                                                                                                    |     |
|   | ≫ 詳細設定の変更                                |                 |                                                                                                    |     |
|   |                                          | ((Q))           | ModaAP02                                                                                                    |     |
|   |                                          | U               | 😚 セキュリティの設定が有効なワイヤレス ネットワーク 💦 📢                                                                                                    | 00  |
|   |                                          | ((ဓူ))          | A1000-00127C                                                                                                    | _   |
|   |                                          | U               | ピキュリティの設定が有効なワイヤレスネットワーク     ・・・     ・・・     ・・・     ・・・     ・・・     ・・・     ・・・     ・・・     ・・・     ・・・     ・・・     ・・・     ・・・     ・・・     ・・・     ・・・     ・・・     ・・・     ・・・     ・・・     ・・・     ・・・     ・・・     ・・・     ・・・     ・・・     ・・・     ・・・     ・・・     ・・・     ・・・     ・・・     ・・・     ・・・     ・・・     ・・・     ・・・     ・・・     ・・・     ・・・     ・・・     ・・・     ・・・     ・・・     ・・・     ・・・     ・・・     ・・・     ・・・     ・・・     ・・・     ・・・     ・・・     ・・・     ・・・     ・・・     ・・・     ・・・     ・・・  ・・・・      ・・・  ・・・・      ・・・      ・・・      ・・・      ・・・      ・・・      ・・・      ・・・      ・・・      ・・・      ・・・      ・・・      ・・・      ・・・      ・・・      ・・・      ・・・      ・・・      ・・・      ・・・      ・・・      ・・・      ・・・      ・・・      ・・・      ・・・      ・・・      ・・・      ・・・      ・・・      ・・      ・・・      ・・・      ・・・      ・・・      ・・・      ・・・      ・・・      ・・・      ・・・      ・・・      ・・・      ・・・      ・・・      ・・・      ・・・      ・・・      ・・・      ・・・      ・・・      ・・・      ・・・      ・・・      ・・・      ・・・     ・・・     ・・・     ・・・     ・・・     ・・・     ・・・     ・・・     ・・・     ・・・     ・・・     ・・・     ・・・     ・・・     ・・・     ・・・     ・・・     ・・・     ・・・    ・・・    ・・・    ・・・      ・・・      ・・・     ・・・     ・・・     ・・・     ・・・     ・・・     ・・・     ・・・     ・・・     ・・・     ・・・     ・・・     ・・・     ・・・     ・・・      ・・・      ・・・      ・・・      ・・・      ・・・      ・・・      ・・・      ・・・      ・・・      ・・・      ・・・      ・・・      ・・・      ・・・       ・・・       ・・・ |     |
|   |                                          | •               | 接続                                                                                                    | 0   |

メモ: SSID、ネットワークキーは製品内側のラベルに印刷されています。

#### 手順5 URoad-5000の設定画面に接続します。

(1)Webブラウザを起動します。

※注意:設定画面でのアップデートはMicrosoft Internet Explore (6.0, 7.0, 8.0)のみ

サポートします。(その他のWebブラウザはサポートしておりません)

(2)アドレス入力欄に「http://192.168.100.254」と入力します。

※注意:IPアドレスを変更した場合、変更後のIPアドレスで接続してください。

| 🗿 about:blank – Microsoft Internet Explorer |         |           |
|---------------------------------------------|---------|-----------|
| ファイル(E) 編集(E) 表示(V) お気に入り(A) ツール(T) ヘルプ(H)  |         | <u></u>   |
| 🕞 戻る + 🐑 - 💌 😰 🏠 🔎 検索 🌟 お気に入り 🤣 🔗 - 🌺 📃     | - 🔜 🛍 🦓 |           |
| アドレス() http://192.168.100.254               | ~       | 予移動 リンク ※ |
| nup                                         |         | ~         |
|                                             |         |           |
|                                             |         |           |
|                                             |         |           |
|                                             |         |           |
|                                             |         |           |
|                                             |         |           |
|                                             |         |           |
|                                             |         |           |
|                                             |         |           |
|                                             |         |           |
|                                             |         |           |
|                                             |         |           |
|                                             |         |           |
|                                             |         | ~         |
| 🥘 ページが表示されました                               | 🔰 🕴 🖉 1 | ンターネット    |

(3)ログインウインドウが表示されますので、次のように入力し【OK】ボタンをクリックします。

・ユーザー名:【admin】

・パスワード: 【admin】

## ※注意:パスワード【admin】は初期値です。ユーザー名、パスワードを変更した場合、変更後の ユーザー名、パスワードを入力してください。

| 192.168.100.254 (2                                         | :接続 ? 🔀                  |
|------------------------------------------------------------|--------------------------|
|                                                            | GA                       |
| URoad-5000 web<br>ユーザー名( <u>U</u> ):<br>パスワード( <u>P</u> ): | ☑ admin ▼ INスワードを記憶する(B) |
|                                                            | OK キャンセル                 |

|              | システムマネジメント                         |                                                              |
|--------------|------------------------------------|--------------------------------------------------------------|
| アドミニストレーク設定  |                                    | マネジメント設定                                                     |
| アカウント        | admin                              | 4782-761 AMP                                                 |
| バスワード変更      |                                    | ▼F==XFU=3aR±                                                 |
|              |                                    | 該定画面にログインするためのパスワードを支ます。                                     |
| 1000-1-00120 | 38円 十二 <sup>3</sup> 14日            | ANTOTOTO                                                     |
|              |                                    | 1. カレンドタイム:                                                  |
| NTP設定        |                                    | URoad-5000の時間設定を変更できます。「ホス                                   |
| カレントタイム      | Тни Анк 27.203358 GMT              | Sync」でパンコンの時間に合わせます。                                         |
| タイムゾーン       | (GMT+09:00) Japan, Korea 📃         | 2. NTP設定                                                     |
| NTPサーバ       | 例: timenistpov<br>ntpObroad.mitedu | NTPサーバを指定して時間を読定します。ただ<br>約にWIMAXサービスに接続している必要があり            |
| NTP回期條合)     |                                    | 3.電源がOFFICなると時刻は初期化されます。時刻が<br>されます。UR-v4.5000の時代はコナタが助けたした。 |
|              | 達用キャンセル                            | <ol> <li>4. 初期設定では、2009年6月1日に設定されています。</li> </ol>            |
|              |                                    |                                                              |
|              |                                    |                                                              |

(4)設定画面右上のタブから【アドミニストレーション】を選択します。

(5)設定画面左上のタブから【アップデートファームウェア】を選択します。

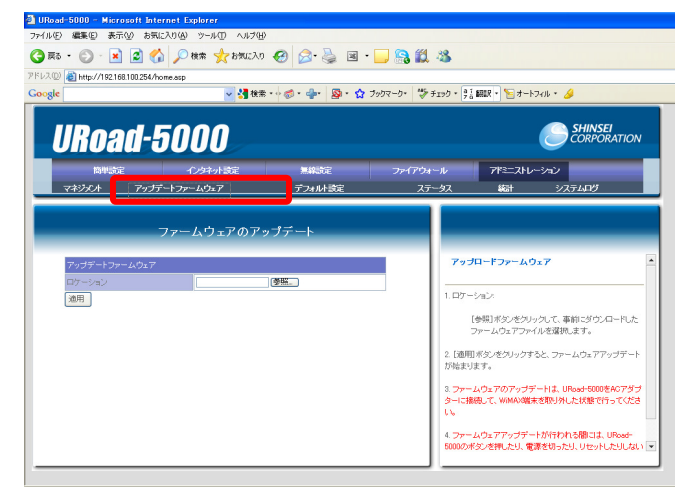

(6)参照ボタンを選択しファイルの中から【URoad-5000\_vxxxx.bin】を選択します。

ここで手順1にてダウンロードしたファイルを選択してください。

(7)アップデートファイルを選択後、【適用ボタン】をクリックするとURoad-5000のアップデートを 実行します。アップデートが始まると下記の画面のようなメッセージが表示されます。

| Road-5000 - Windows Internet Explorer |             |                                                                                         | ×                                                                                                    |
|---------------------------------------|-------------|-----------------------------------------------------------------------------------------|----------------------------------------------------------------------------------------------------|
| http://192168100.254/admin/admin.asp  |             | 💌 🔩 🗶 🚺 Google                                                                          | P -                                                                                                    |
| O URoad-5000                          |             |                                                                                         |                                                                                                    |
| URoad-5000                            |             |                                                                                         |                                                                                                    |
| 簡単読定 インタネット読む                         |             | ファイアウォール アドミニストレ                                                                        | /                                                                                                    |
| マネジズナ アップデートファームウェア                   | デフォルト設定     | ステータス 統計                                                                                | システムロヴ                                                                                                    |
| 7939'-1                               | ファームウェアア    | ップデート中                                                                                  |                                                                                                    |
| ロケーション                                | プログラムの      | 更新中は、                                                                                   |                                                                                                    |
| 130.01                                | 本製品の電源OFEを行 | うわないで下さい。                                                                               |                                                                                                    |
| = t-14                                | GMAY端末を本製品に | 取り付けたいで下さい                                                                              | DI-FOC                                                                                                    |
| alter                                 | 川川へ和木で牛致日に  | жуннуластстесь                                                                          | アップデート                                                                                                    |
|                                       |             | 8 シン・ムクタブワック5<br>シーに増加しているのから<br>し、<br>4 ・ン・ームクタブワックデ・<br>50000となったり、4<br>ていころ、した時の外回して | 7-112 (Mark-1009640795)<br>#84090 (Letter For Cut 2<br>-19995) (Letter For Cut 2<br>-19995) (Letter For C |
|                                       |             |                                                                                         |                                                                                                    |
|                                       |             |                                                                                         |                                                                                                    |

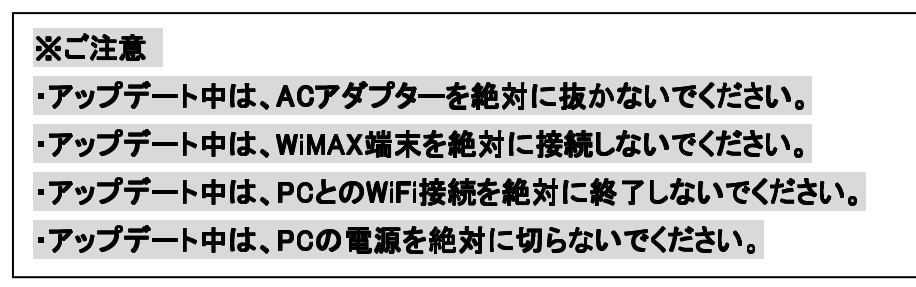

※この注意事項を守らなかった場合、アップデートに失敗し、製品に致命的な損傷を与える 場合があります。また、弊社では一切の責任を負いかねますのでご了承ください。

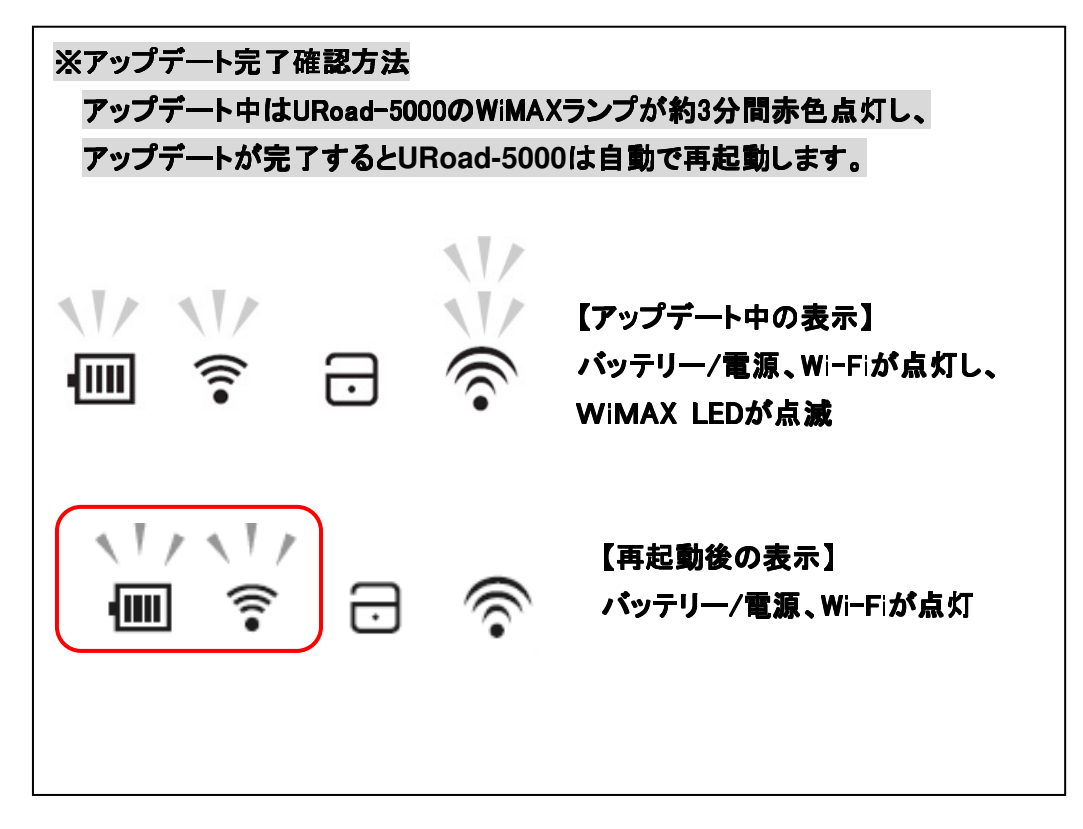

#### 手順6 本体再起動後、リセットスイッチを長押し(約5秒)し設定を初期化してください。

※バッテリー/電源ランプ(緑色点灯)、Wi-Fiランプ(緑色点灯)、WiMAXランプ(赤色点灯)が点灯すると 初期化が完了します。

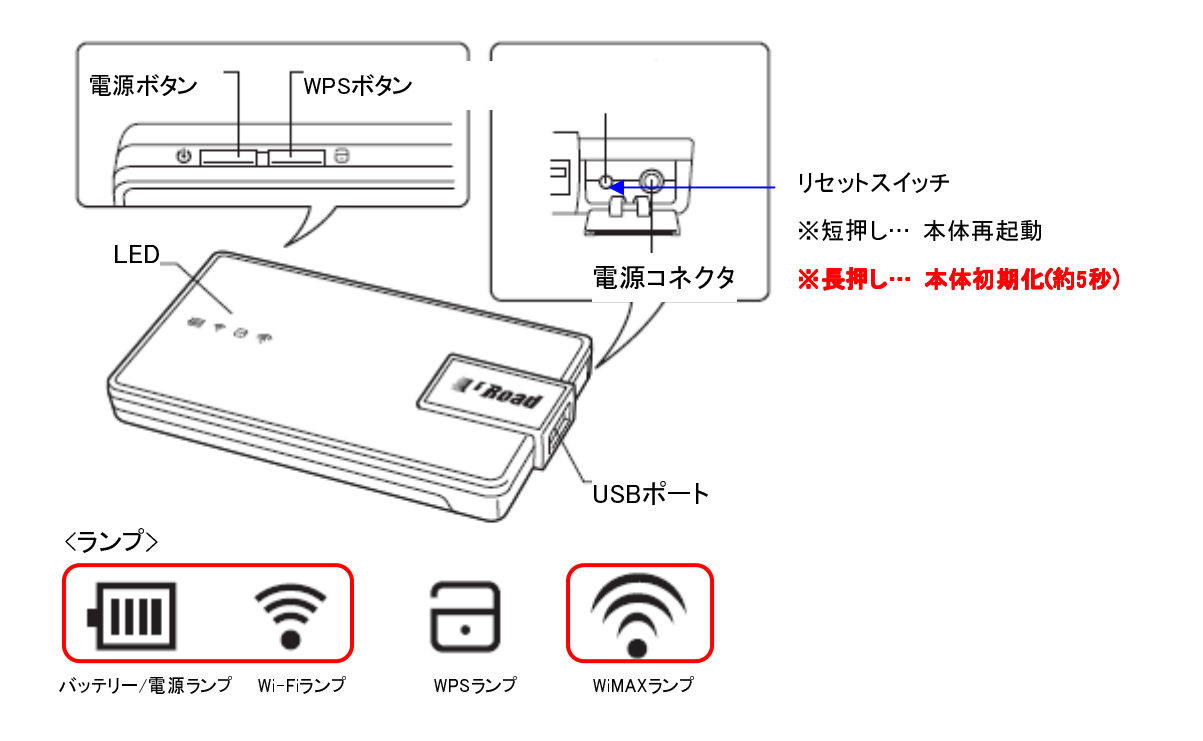

### 手順7 これでアップデートは完了しました。

※再起動後にURoadとPCを再接続し、設定画面より【アドミニストレーション】→【ステータス】の Kernelバージョンにてバージョンをご確認ください。

> (構シンセイコーポレーション URoad-5000アップデートマニュアル第2版 2010年9月